www.broward.edu

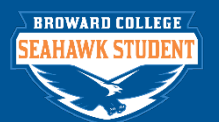

## Personal Tab - IDs

## **PURPOSE**

The purpose of this job aid is to view and edit IDs found in the Personal Tab.

## Search for Student.

In Seahawk Student, use **BC Find Student Applicant Type** or **Find Student Prospect** to find the person, and then continue with this job aid.

## PROCEDURE

|        | Click on the Actions button                                         |                                              |                                           |                          |                                                           |  |  |
|--------|---------------------------------------------------------------------|----------------------------------------------|-------------------------------------------|--------------------------|-----------------------------------------------------------|--|--|
|        | Q sammy seahawk                                                     |                                              |                                           |                          | Ç                                                         |  |  |
|        | Seahawk, Sammy  Student   Broward College   Associate   2016 Spring | Student Recruitment                          |                                           | Student Application      |                                                           |  |  |
|        | Session 1 (01/11/2016-05/08/2016)                                   | Student Recruitment                          | Sammy Seahawk                             | Student Application      | Seahawk, Sammy (applying for: Business<br>Administration) |  |  |
|        | Actions                                                             | Active                                       | Yes                                       | Student ID               | S13018437                                                 |  |  |
|        | 8 🖂                                                                 | Stage                                        | Student                                   | Academic Unit            | Broward College                                           |  |  |
|        | Phone Email                                                         | Academic Level Asso                          | ciate                                     | Primary Program of Study | Business Administration                                   |  |  |
| Step 1 |                                                                     | Academic Unit Brow                           | ard College                               | Anticipated Start        | 2016 Spring Session 1 (01/11/2016-<br>05/08/2016)         |  |  |
|        |                                                                     | Anticipated Start                            | 2017 Summer Session 1 (05/15/2017-        |                          | 1990.<br>                                                 |  |  |
|        |                                                                     | Educational Interest                         | Business                                  |                          |                                                           |  |  |
|        |                                                                     |                                              | Business Administration                   |                          |                                                           |  |  |
|        | Contact                                                             | Contact Personal Curve Contact Curve Contact | Education                                 |                          |                                                           |  |  |
|        | Personal                                                            |                                              | Anderson, Donald Lewis<br>Godard, Wendy J |                          |                                                           |  |  |
|        | 🖯 Education                                                         |                                              | Haddad, Giannela                          |                          |                                                           |  |  |
|        |                                                                     |                                              | Lippett, Tron                             |                          |                                                           |  |  |
|        | History                                                             |                                              | Sarbey, lisa<br>Thomas, Gregory Antony    |                          |                                                           |  |  |
|        |                                                                     | Regions                                      | Central                                   |                          |                                                           |  |  |

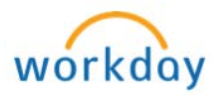

|        | Click on Personal Data and Select Edit ID information                                                                                                    |                                                       |                                                                                                |             |                 |                                                   |              |        |  |
|--------|----------------------------------------------------------------------------------------------------|-------------------------------------------------------|------------------------------------------------------------------------------------------------|-------------|-----------------|---------------------------------------------------|--------------|--------|--|
| Step 2 | Actions       Phor     Action Items       Summa     Admissions       Recruit     Business Process       Applicate     Education                                            |                                                       | Change Home Contact Information<br>Change Work Contact Information<br>View Contact Information |             |                 |                                                   |              |        |  |
|        |                                                                                                    |                                                       | Edit Personal In                                                                               | formation   |                 |                                                   |              |        |  |
|        |                                                                                                    |                                                       | View Personal Information<br>Maintain Names                                                    |             |                 |                                                   |              |        |  |
|        |                                                                                                    |                                                       | Edit ID Informat                                                                               | ion         |                 |                                                   |              |        |  |
|        |                                                                                                    |                                                       | Edit Passports and Visas                                                                       |             |                 |                                                   |              |        |  |
|        | Contac                                                                                                    | Engagement >                                          | Edit Licenses                                                                                  | LID         |                 |                                                   |              |        |  |
|        | erson Note >                                                                                                    |                                                       | Change Institutional Contact Information                                                       |             | nation          |                                                   |              |        |  |
|        | listory                                                                                                    | Residency >                                           | Q                                                                                              |             |                 |                                                   |              |        |  |
|        | Review the information. Click Edit to update or change the information already in the system, unless it's an SSN. All SSN changes must be done in CID, not Seahawk Student |                                                       |                                                                                                |             |                 |                                                   |              |        |  |
|        | Q sammy sea                                                                                                    | hawk                                                  |                                                                                                |             |                 |                                                   | L?           | 122    |  |
|        | Edit IDs<br>Seahawk, Sammy (com                                                                                                    |                                                       |                                                                                                |             |                 |                                                   |              |        |  |
|        | National IDs 2 items                                                                                                    |                                                       |                                                                                                |             |                 |                                                   |              | .⊒ ⊡ 1 |  |
| Step 3 | + *Country                                                                                                    | "National ID Type                                     | Current ID Add/Edi                                                                             | ID Iss      | ued Date        | Expiration Date                                   | Issued By    |        |  |
|        | United States of Ame                                                                                                    | rica Social Security Number (SSN)                     | 900-13-9126                                                                                    |             |                 |                                                   |              |        |  |
|        | United States of America Social Security Number (SSN) 900-17-5084                                                                                                    |                                                       |                                                                                                |             |                 |                                                   |              | F      |  |
|        | Additional Government IDs Passports Visas Licenses Other IDs                                                                                                    |                                                       |                                                                                                |             |                 |                                                   |              |        |  |
|        | Additional Government IDs 1 ite                                                                                                    | m                                                     |                                                                                                |             |                 |                                                   |              | ≂ 🗆 ⊾¹ |  |
|        | (+) *Country                                                                                                    | *Government ID Type                                   | Identification #                                                                               | Issued Date | Expiration Date | Set <b>(?</b><br>Verificatii<br>To Currer<br>User | ication Date | Veri   |  |
|        | United States of An                                                                                                    | Nerica Voter Registration Card for Residency<br>Proxy | bc123                                                                                          | 01/25/2007  |                 | 03/                                               | 20/2018      | Ali â  |  |

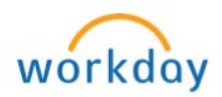

|        | lata Naw Taha                                                                                                    |  |  |  |  |  |  |  |  |
|--------|----------------------------------------------------------------------------------------------------|--|--|--|--|--|--|--|--|
|        | Note New Tabs:                                                                                                    |  |  |  |  |  |  |  |  |
|        | Additional Government IDs                                                                                                    |  |  |  |  |  |  |  |  |
|        | Passports                                                                                                    |  |  |  |  |  |  |  |  |
|        | Visas<br>Licenses<br>Other IDs                                                                                                    |  |  |  |  |  |  |  |  |
|        |                                                                                                    |  |  |  |  |  |  |  |  |
|        |                                                                                                    |  |  |  |  |  |  |  |  |
|        |                                                                                                    |  |  |  |  |  |  |  |  |
|        |                                                                                                    |  |  |  |  |  |  |  |  |
|        | EGIT IDS<br>Seahawk, Sammy received                                                                                                    |  |  |  |  |  |  |  |  |
|        | National IDs 2 times                                                                                                    |  |  |  |  |  |  |  |  |
|        | Country     'National ID Type     Current ID     Add/Edit ID     Issued Date     Expiration Date     Issued Dy                                                                                                    |  |  |  |  |  |  |  |  |
|        | United States of America Social Security Number (SSN) 900-13-9126                                                                                                    |  |  |  |  |  |  |  |  |
|        | United States of America     Social Security Number (55N) 900-17-5884                                                                                                    |  |  |  |  |  |  |  |  |
|        |                                                                                                    |  |  |  |  |  |  |  |  |
|        | Additional dovernment tos Passports visas Ligenses Other tos                                                                                                    |  |  |  |  |  |  |  |  |
|        | Country     Country     C        |  |  |  |  |  |  |  |  |
|        | 10 Umer<br>Uter                                                                                                    |  |  |  |  |  |  |  |  |
|        | Onced states of America     Poler     Poler     Pol        |  |  |  |  |  |  |  |  |
|        | lick the <b>Edit</b> button to add items below                                                                                                    |  |  |  |  |  |  |  |  |
|        | <ul> <li>National IDs – DO NOT ADD/EDIT THIS FIELD</li> </ul>                                                                                                    |  |  |  |  |  |  |  |  |
| Step 4 | or the following IDs, click Preferred Country and Select United States of America                                                                                                    |  |  |  |  |  |  |  |  |
|        | - Additional Government IDs                                                                                                    |  |  |  |  |  |  |  |  |
|        | Permanent Resident Card or Alien Registration Receipt Card (Form I-                                                                                                    |  |  |  |  |  |  |  |  |
|        | 551)                                                                                                    |  |  |  |  |  |  |  |  |
|        | <ul> <li>Voter's Registration Card</li> </ul>                                                                                                    |  |  |  |  |  |  |  |  |
|        | <ul> <li>Votor's Registration Card for Residency Provy</li> </ul>                                                                                                    |  |  |  |  |  |  |  |  |
|        |                                                                                                    |  |  |  |  |  |  |  |  |
|        |                                                                                                    |  |  |  |  |  |  |  |  |
|        | - Passports                                                                                                    |  |  |  |  |  |  |  |  |
|        | <ul> <li>Visas (Only use Visa IDs that include the description)</li> </ul>                                                                                                    |  |  |  |  |  |  |  |  |
|        | - Licenses                                                                                                    |  |  |  |  |  |  |  |  |
|        | <ul> <li>License ID Type (choose based on the documentation provided)</li> </ul>                                                                                                    |  |  |  |  |  |  |  |  |
|        | <ul> <li>Driver's License</li> </ul>                                                                                                    |  |  |  |  |  |  |  |  |
|        | Driver's License for Residency Proxy (this is the student's prox                                                                                                    |  |  |  |  |  |  |  |  |
|        | – narents etc.)                                                                                                    |  |  |  |  |  |  |  |  |
|        | <ul> <li>Vehicle Registration</li> </ul>                                                                                                    |  |  |  |  |  |  |  |  |
|        | <ul> <li>Venicie Registration</li> <li>Vehicle Devictor for Devictor for De</li></ul> |  |  |  |  |  |  |  |  |
|        | • venicle Registration for Residency Proxy (this is the student's                                                                                                    |  |  |  |  |  |  |  |  |
|        | proxy – parents, etc.)                                                                                                    |  |  |  |  |  |  |  |  |
|        | <ul> <li>Issued by Country/Region – type the name of the issuing State</li> </ul>                                                                                                    |  |  |  |  |  |  |  |  |
|        |                                                                                                    |  |  |  |  |  |  |  |  |

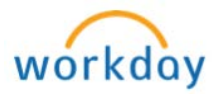

|                                                                                                    | Issued by Country / Issued by Country Region /<br>Issued by Authority                                                                                                    |
|----------------------------------------------------------------------------------------------------|----------------------------------------------------------------------------------------------------|
|                                                                                                    | Issued by Country                                                                                                    |
|                                                                                                    | O Issued by Country Region ∷≡                                                                                                    |
|                                                                                                    | Sume of the second second sec |
|                                                                                                    | None of the above                                                                                                    |
| <ul> <li>Other IDs (<u>Do not u</u></li> <li>BCID – stud</li> <li>Employee IE</li> <li>Florida ID</li> <li>SSN</li> </ul> | <b>use or edit these fields</b> . <b>)</b><br>lent ID<br>D                                                                                                    |

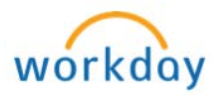